# Installation Sheet - TDC

#### Date: 29 April 2004 Version 1.20

This information is furnished for guidance, and with no guarantee as to its accuracy or completeness; its publication conveys no license under any patent or other right, nor does the publisher assume liability for any consequence of its use; specifications and availability of goods mentioned in it are subject to change without notice; it is not to be reproduced in any way, in whole or in part, without the written consent of the publisher.

## **Technical Support:**

- support-rs@nedap.com
- H. Hammer +31 (0) 544-47 15 19 hans.hammer@nedap.com
- H. Broekhuis +31 (0) 544-47 15 02 han.broekhuis@nedap.com

#### Visitor's address:

Nedap Retail Support Parallelweg 2d Groenlo Netherlands

#### Postal address:

Nedap Retail Support Postbus 102 7140 AC Groenlo

#### Fax

+31 (0) 544-46 58 14

© 2004 Nedap Retail Support - Netherlands Parallelweg 2d, 7141 DC Groenlo

The software / hardware described in this book / file is furnished under a license agreement and may be used only in accordance with the terms of the agreement.

#### **Documentation version 1.20**

#### Copyright Notice

All Rights Reserved.

Any technical documentation that is made available by Nedap Retail Support is the copyrighted work of Nedap Retail Support and is owned by Nedap Retail Support.

**NO WARRANTY.** The technical documentation is being delivered to you and Nedap Retail Support makes no warranty as to its accuracy or use. Any use of the technical documentation or the information contained therein is at the risk of the user. Documentation may include technical or other inaccuracies or typographical errors. Nedap Retail Support reserves the right to make changes without prior notice. No part of this publication may be copied without the express written permission of Nedap Retail Support, Parallelweg 2d, 7141 DC Groenlo, Netherlands.

#### Trademarks

Nedap, the Nedap logo, Nedap EASi/Net and the Nedap EASi/Net are registered trademarks of Nedap N.V. Groenlo. Other product names mentioned in this manual may be trademarks or registered trademarks of their respective companies and are hereby acknowledged.

#### Printed in the Netherlands

## Table of content

| <b>Technical Support:</b><br>Visitor's address:<br>Postal address:<br>Fax                                                                                                    | <b>2</b><br>2<br>2<br>2<br>2                                      |
|----------------------------------------------------------------------------------------------------|-------------------------------------------------------------------|
| Table of content                                                                                                    | 3                                                                 |
| A. Revisions                                                                                                    | Fout! Bladwijzer niet gedefinieerd.                               |
| <b>1. OS/T TDC: Introduction</b><br>TDC PCB<br>The channels<br>Stand alone - Master - Slave<br>Count function<br>Upgrading the TDC<br>Firmware                                                          | <b>4</b><br>4<br>4<br>4<br>4<br>4<br>4                            |
| 2. How the TDC works<br>Block scheme<br>Datacom<br>Stand-Alone<br>Slave<br>Master<br>2.2 The LED's<br>2.3 The Jumpers                                                                                   | <b>5</b><br>5<br>6<br>6<br>8<br>9                                 |
| <b>3. Functionality Modules and CRA upgrade</b><br>3.1 TDC Board functions<br>3.3 IQE1 Functionality Modules<br>3.4 Functionality Modules update<br>3.5 Upgrading the TDC<br>3.6 Field upgrade with CRA | 10<br>10<br>Fout! Bladwijzer niet gedefinieerd.<br>12<br>12<br>13 |
| 4. Remote servicing                                                                                                    | 21                                                                |
| 5. EASi/Net <sup>™</sup>                                                                                                    | 22                                                                |
| 6. Connecting to an OS/T system                                                                                                    | Fout! Bladwijzer niet gedefinieerd.                               |
| 7. Antennas                                                                                                    | 23                                                                |
| 8. The DUC                                                                                                    | Fout! Bladwijzer niet gedefinieerd.                               |
| 9. Inputs / Outputs<br>Version A<br>Version B<br>AUX1,AUX2 in specs<br>Opto 1,2 specs<br>One aisle solution                                                                                             | 24<br>24<br>25<br>25<br>25<br>Fout! Bladwijzer niet gedefinieerd. |

## **1. OS/T TDC: Introduction**

#### TDC PCB

The TDC PCB is will be used to detect, deactivate and count 8.32MHz labels and tags. When detecting a label the TDC will try to blow it. After a successful blow up, the deactivation will be counted.

Is it not possible to deactivate the label, it will be counted as a FTD (Failure To Deactivate)

The TDC distinguishes between hard- and paper tags Selectable and distinguishable audio alert for:

- Hard tag detected
- Paper tag detected
- Paper tag deactivated
- Paper tag not deactivatable

The TDC bursts only when paper tags are within detection range (generating minimum electro smog)

#### The channels

The TDC has two independent channels. To each of these channels can be connected an: - Add-On antenna

- TDC-DUC.
- IDC-DUC.

#### Stand alone - Master - Slave

There are three possible configurations for the TDC

- Stand alone
- Master
- Slave

#### **Count function**

The TDC has the possibilities of:

- Counting deactivations
- Counting detections
- Counting "Failure To Deactivate" (FTD's)
- Collecting label data (Q-factor).

All this data can be viewed in EASi/Net or in the OS/T Builder.

#### Upgrading the TDC

It is possible to upgrade TDC. This is done with so called Functionality Modules. The module contains several settings which enable some functions of the TDC. Upgrading the TDC is possible with a combination of the EASi/Net and a handheldterminal and in the future also by using the OS/T Builder.

#### Firmware

To communicate with a TDC, firmware version 1.602 or higher must be installed.

## 2. How the TDC works

Generally the TDC is in great lines the same as the earlier Nedap deactivators like the DRF2B.

The antenna gets a weak detection-field with a frequency sweep of 7.8 to 8.6 MHz. With a receiver it is possible to detect EAS labels. If the receiver detects a label which matches the adjusted criteria, the deactivator switches a burst power output which generates a very strong RF burst signal exactly at the resonance frequency of the detected label. One or several short bursts (circa 30uS) of high power (up to 1KW) will deactivate the label.

After the burst, the receiver checks if the label is successfully deactivated. This behavior is different then the previous Nedap deactivators. The previous types kept on bursting until the label was no longer detected. The TDC doesn't do this. At a successful deactivation a counter will be raised which counts the total amount of successful deactivations. If deactivation fails, an other counter will be raised which counts the failed deactivations. Only when the label is taken out of the detection field and will be placed back in this field a second attempt will take place. The countermeasures can be read by the OS/T network.

The TDC has also some extra functions:

- External In- and outputs
- Data-communication via RS232 and OS/T network
- Possibility to work as a master in an OS/T system

These functions are optional. They can be installed in a TDC as an Functionality Module using the CRA protocol.

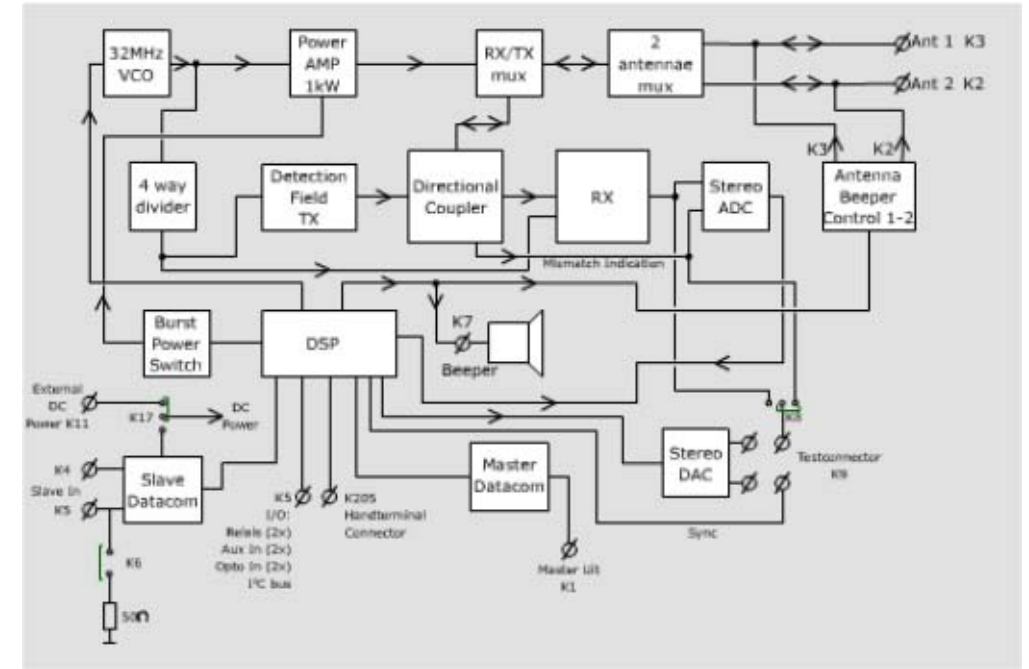

#### Block scheme

The hart of the TDC is the DSP which controls the TDC. In the DSP the signals TD, T1 and T2 are generated who control the 32MHz VCO. The 32MHz VCO creates the OS/T sweep signal.

After being split in four, the detection field transmit signal is generated. This signal will be amplified and via the directional coupler supplied to the RX/TX mux.

As long as that there are no bursts generated the RX/TX mux sends the signal to the antenna mux. This mux will choose the correct antenna or when both channels are used the signal will be switched at each sweep (multiplexing) like other OS/T units.

The received label signal goes the other way around through the both mux's and ends at the directional coupler. The TX signal will send to the receiver-mixer. The directional coupler will take care of the fact that there will be as less as possible transmitter-signal directly into the receiver input.

After filtering, mixing and amplifying the signal comes at the AD converter. The signal will now be processed in the DSP.

When the DSP recognizes a label, a burst will be fired. To do this, the wanted burstpower (100, 400 or 1000 watt) must be switched at the beginning of the sweep period. Also the RX/TX mux must be changed to connect the burst-power output with the antenna mux. The DSP selects the correct antenna, the same as where the label was detected.

At this moment will be waited until the present frequency of the sweep meets the resonance frequency of the detected label. At that moment the final burst-pulse will be generated which switches the burst power output. The burst length is adjustable between 5 and 60uS via the TDC menu (OS/T Builder or Handheldterminal). Also an adjustable amount (0,1 or 2) of repeating bursts can be set for a reliable deactivation. De deactivator also measures the Q of the label and stores this data. Via the OS/T network, statistic data is available about the quality of the labels.

An on-board buzzer will generate an acoustic signal. By using the handheld terminal or OS/T Builder it is possible to program how and when the signal will take place.

It is also possible to use an acoustic signal at the antennae. To do so a voltage will be put on the coax cable to the antenna. This signal is also adjustable in the handheld terminal or OS/T Builder.

Like other OS/T products it is possible to connect external in- and outputs like for example a keyswitch, I<sup>2</sup>C I/O board or a counting detacher.

#### Datacom

The TDC datacom knows 3 configurations, Stand-alone, Slave and Master.

#### **Stand-Alone** (Menu datacom=0)

In the stand-alone configuration is no network communication possible. Only by using the RS232 communication is possible.

Synchronization with other units is not possible. This situation will be used for a standalone deactivator at a great distance (>10meters) from an EAS system or other deactivators.

#### Slave (Menu datacom=1)

In the slave configuration the TDC will behave as a normal OS/T slave. Via the slave-sync input the TDC can be put into a network. The network will take care of the datacommunication and synchronization. The 33Volt Dc power can be obtained via this input. In the slave mode the internal sweep-generator has an interleave of 5 to the supplied sync. signal.

The use of the master-output is not possible in slave-mode. When there will be no sync/datacom supplied, the slave will automatically behave as a Stand-alone unit.

#### **Master** (Menu datacom=2)

In the Master mode the TDC behaves as a NCC. The internal sweep generator has an interleave of 1 to the supplied sync. To the master-output several slave units can be connected, like an IQE-unit.

#### 2.1 The Connectors

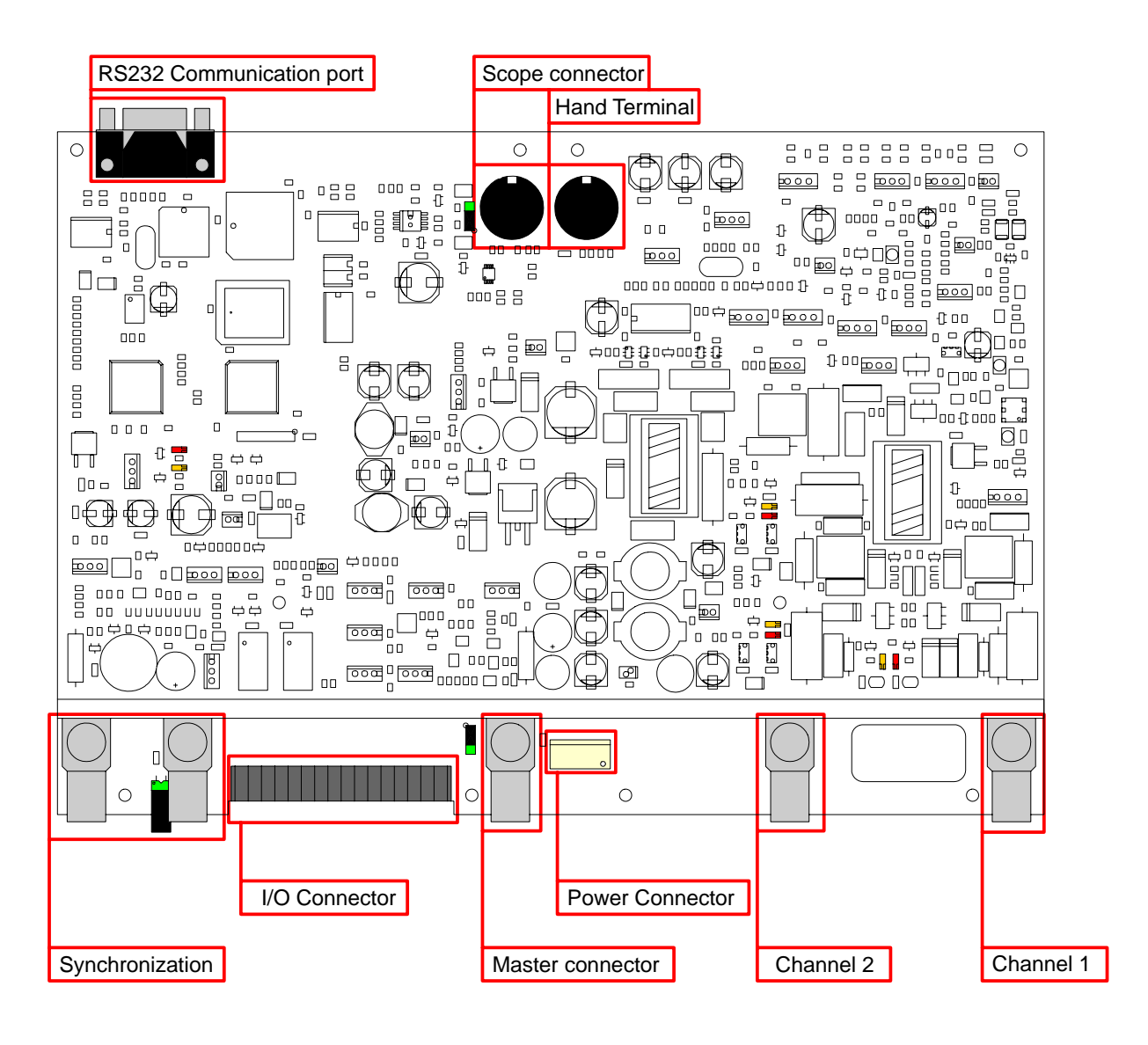

| Connector        | Application                                                                  |
|------------------|------------------------------------------------------------------------------|
| RS232            | Communication with modem / Remote Service                                    |
| Scope Connector  | For connecting a scope                                                       |
| Handterminal     | Connector for the hand terminal, for programming the TDC with a handterminal |
| Synchronization  | To synchronize the TDC with other OS/T equipment                             |
| I/O Connector    | To set Input and / or output events                                          |
| Master connector | Outgoing master signal to connect to other (slave) OS/T equipment            |
| Power Connector  | For connecting the power supply                                              |
| Channel 1 & 2    | Connectors to connect the antennae to                                        |

#### 2.2 The LED's

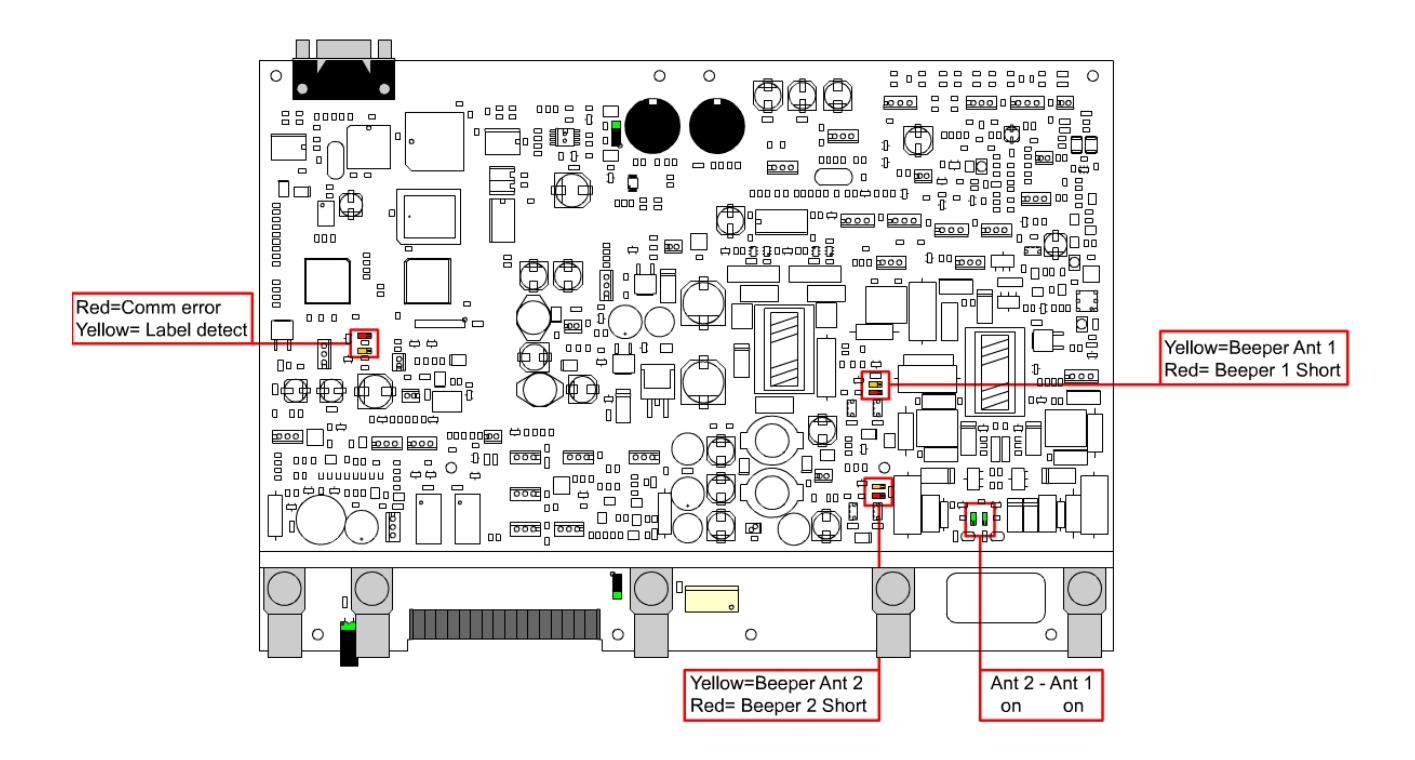

| Connector        | Application                                                                  |
|------------------|------------------------------------------------------------------------------|
| RS232            | Communication with modem / Remote Service                                    |
| Scope Connector  | For connecting a scope                                                       |
| Handterminal     | Connector for the hand terminal, for programming the TDC with a handterminal |
| Synchronization  | To synchronize the TDC with other OS/T equipment                             |
| I/O Connector    | To set Input and / or output events                                          |
| Master connector | Outgoing master signal to connect to other (slave) OS/T equipment            |
| Power Connector  | For connecting the power supply                                              |
| Channel 1 & 2    | Connectors to connect the antennae to                                        |
|                  |                                                                              |

#### 2.3 The Jumpers

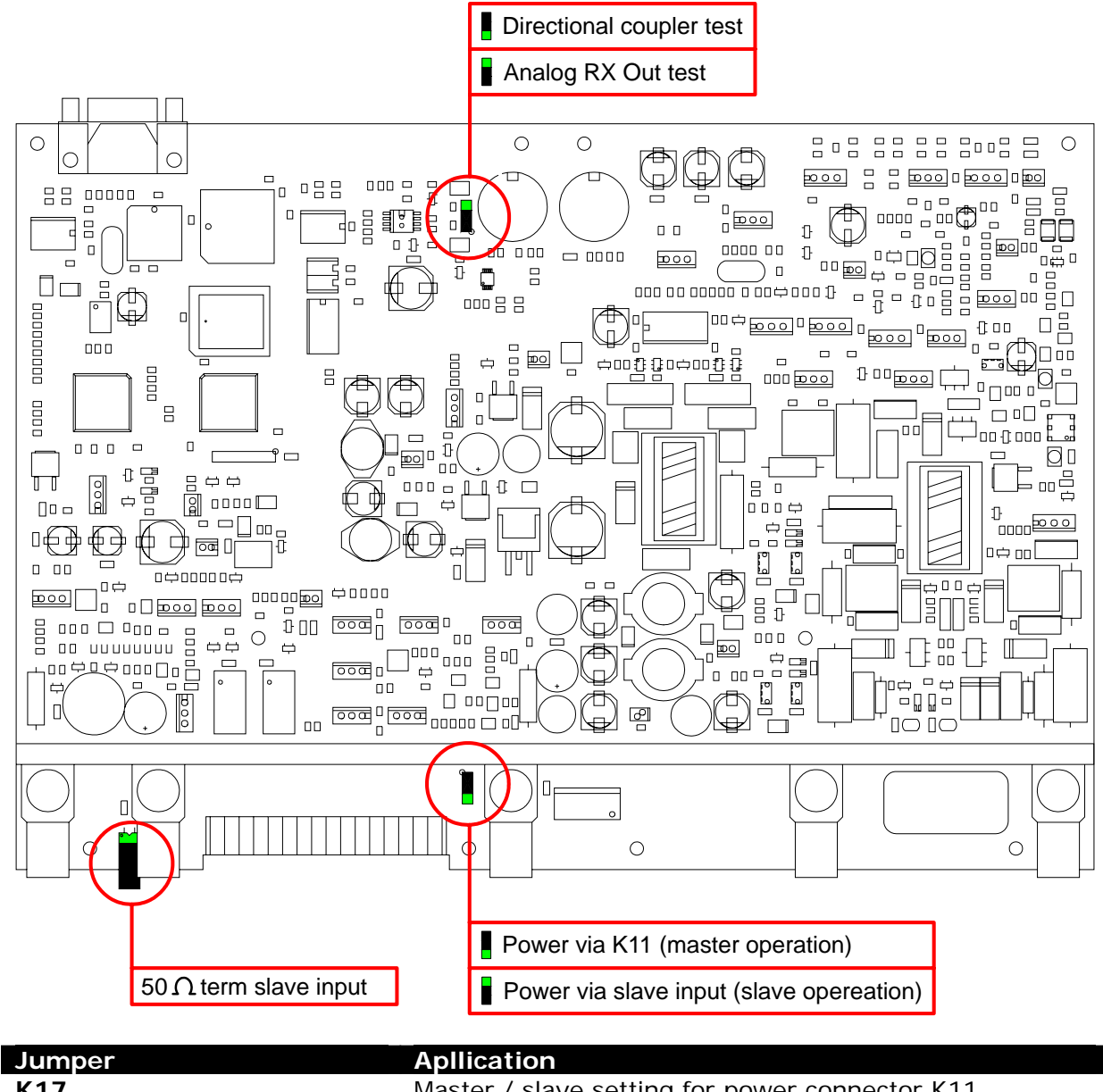

| Jumper | Aplification                                       |
|--------|----------------------------------------------------|
| K17    | Master / slave setting for power connector K11     |
| К6     | 50 Ohms term. Slave input                          |
| K8     | For directional coupler test or analog RX Out test |

## 3. Functionality Modules and CRA upgrade

The TDC is fitted with functionality modules.

The functionality modules make it possible for the customer to buy only the option needed to get system to work.

The hardware is suitable for all functions integrated on the board:

- Standard the board will have basic functions
- These standard function will be programmed as factory defaults
- Features (functionality modules) can be added to the board
- Functionality modules are a combination of different functions

#### **3.1 TDC Board functions**

#### **Data Communication**

The data function of the board

- 0 = standalone
  - 1 = slave
- 2 = master

#### **Relays Function**

Enables the use of the relay

- 0 = relay disabled
- 1 = 1 relay enabled
- 2 = 2 relay enabled

#### Input function

Enables the use of the inputs

- 0 = inputs disabled
- 1 = input 1 (opto) enabled
- 2 = input 2 (opto) enabled
- 3 = input 3 (TTL) enabled
- 4 = input 4 (TTL) enabled

#### I<sup>2</sup>C function

Enables the quantity of external I<sup>2</sup>C units (relay and input boards)

- 0 =  $I^2C$  connection disabled
- 1 =  $1 I^2C$  board
- 2 =  $2 I^2C$  boards
- 3 =  $3 I^2C$  boards
- 4 = 4  $I^2C$  boards

#### **Slave function**

The maximum of slave units that can be connected to a master unit

- 0 = no slave connection possible
- 1 = maximal 1 slave unit
- 2 = maximal 2 slave unit
- 3 = maximal 3 slave unit
- 4 = maximal 4 slave unit
- 5 = maximal 5 slave unit
- 6 = maximal 6 slave unit
- 7 = maximal 7 slave unit
- 8 = maximal 8 slave unit

#### Modem function

The function of the connected modem

- 0 = modem function disabled
- 1 = call in
- 2 = call out
- 3 = call in and out

#### **Bridging function**

Enables the communication of a master unit

- 0 = no communication possible
- 1 = downward communication
- 2 = upward communication
- 3 = down and up ward communication

#### **Detection function**

Enables the detection on the TDC channels

- 0 = channels disabled
- 1 = channel 1 detection
- 2 = channel 1+2 detection

#### **Deactivation function**

Enables the deactivation on the TDC channels

- 0 = channels disabled
- 1 = channel 1 deactivation
- 2 = channel 1+2 deactivation

#### **TDC Data Collect function**

Functionality module enables the data collect function and the use off EASi/Net

- The function is not traceable in the unit
- The validity of the DCM function can be checked in the EASi/Net data base

#### 3.3 Functionality Modules update

Standard it is possible to upgrade some Functionality Modules (FM). This can be done by logging in to the EASi/Net and obtain a special series of numbers which must be filled in into the board by the handheld terminal.

#### 3.4 Upgrading the TDC

First check the FM in the units with the handheld terminal.

The status off the functions can be check through: Handheld terminal:

• In the main menu press "E"

FM Master

| Slaves | 8 | IECIO   | 4 |
|--------|---|---------|---|
| Bridge | 3 | Relay   | 0 |
| Modem  | 3 | Inputs  | 0 |
|        |   | Outputs | 0 |

FM Slave

| Alarm<br>Extio<br>CuCO<br>Metal | 2<br>3<br>4<br>2 | Direc | 3 |
|---------------------------------|------------------|-------|---|
| Metal                           | - 2              |       |   |

OST Builder

• In development

EASi/Net data base (decisive)

• In development

#### 3.5 Field upgrade with CRA

- Need: Handheld terminal and connection to EASi/Net (when no internet connection available, please call the EASi/Net colleague in your country)
  - To upgrade the unit follow the CRA protocol
    - C challenge
    - R response
    - A acknowledge

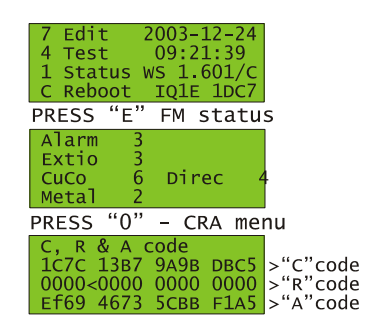

- Challenge : write down the hardware address and find out the "C" code of the PCB. Send these numbers to the EASi/Net
- Response : The "C" will be filled in into the CRA window in EASi/Net There will be generated a new Code, the "Respons" code. this "Respons" code has to be filled in into the Handheldterminal
- Acknowledge : A new code is generated, the "Acknowledge" code, send this code to the EASi/net and fill it in into the CRA window

CAUTION!

Before starting with the upgrade change the "Temporary Internet Settings" of your pc / laptop.

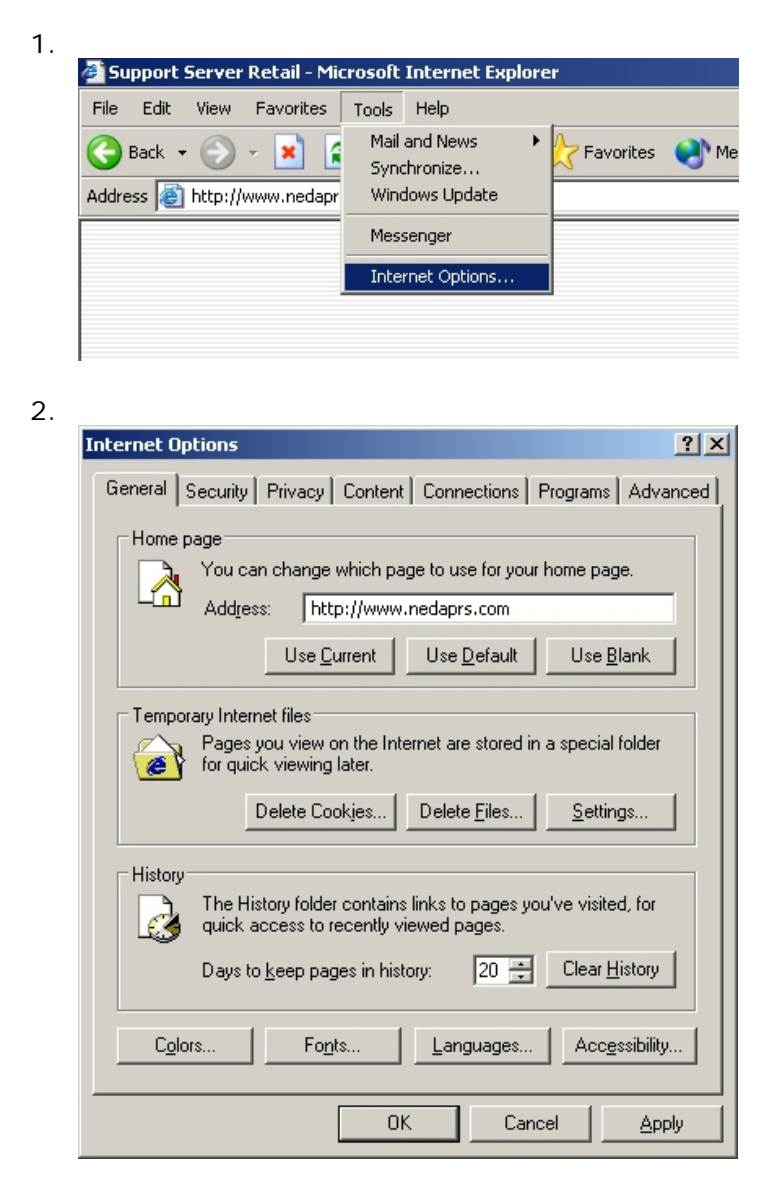

3.

| Settings                                                                                            |
|----------------------------------------------------------------------------------------------------|
| Check for newer versions of stored pages:                                                           |
| 🔎 💿 Every visit to the page                                                                         |
| O Every time you start Internet Explorer                                                            |
| C Automatically                                                                                     |
| O Never                                                                                             |
|                                                                                                    |
| Temporary Internet files folder                                                                     |
| Current location: C:\Documents and<br>Settings\g.olthof\Local<br>Settings\Temporary Internet Files\ |
| Amount of <u>d</u> isk space to use:                                                                |
| 2384 <u>★</u> MB                                                                                    |
| Move Folder View Files View Objects                                                                 |
| OK Cancel                                                                                           |

Change the "Check for newer versions of stored pages" to "Every visit to the page"

Step 1: Entering the warehouse of the EASi/Net

|         | Module Li | st for Nedap Demo | SalesChannel : 3 | 9999     |
|---------|-----------|-------------------|------------------|----------|
| Licence | ArtNo.    | D                 | escription       | In Stock |
| £       | 6661378   | FM-EQ/IQ-AEM      |                  | 2        |
| 6       | 6662021   | FM-TDC-RSM-NCM    |                  | 4        |
| 6       | 6662030   | FM-TDC-IOM        |                  | 3        |
| 6       | 6662048   | FM-TDC-CEM        |                  | 3        |

You are now in the Module list. This is a list where are all the Functionality Modules for the installing company are present. Click on the lock of the AEM to enter the Aisle Extension Module upgrade.

Step 2: Fill in the organization name, store name and / or the StoreID

| EASi/Net Fi                   | eld Upgrade Transaction Handler - Microsoft Internet Explorer                               |       |
|-------------------------------|---------------------------------------------------------------------------------------------|-------|
| <u>F</u> ile <u>E</u> dit ⊻ie | ew F <u>a</u> vorites <u>I</u> ools <u>H</u> elp                                            | 27    |
| G Back + 🌘                    | 🕤 - 💌 😰 🏠 🔎 Search 🌟 Favorites 🜒 Media 🤣 😒 چ 🔜 🧾 🦓                                          |       |
| Address 🙆 http                | ://localhost/NedapCRAWeb/Process.aspx?iKlant=39999&iArtnr=6662048&iOrdernr=WD8571&iUserlD=1 | •     |
| Google -                      | 🛛 💏 Search Web 👻 🔁 42 blocked 🥒                                                             |       |
|                               | Field Upgrade Transaction Handler                                                           |       |
|                               | Customer 39999                                                                              |       |
|                               | Article no. 6662048                                                                         |       |
|                               | which organization owns the hardware ? some organization                                    |       |
|                               | Continue                                                                                    |       |
| _                             |                                                                                             |       |
| 🕘 Done                        | 📃 🕅 📢 Local intrane                                                                         | t //. |

Click the button "Continue"

Step 3: Enter the hardware address of the unit which has to be upgraded.

| s 🙋 http://localho<br><b>zle +</b> | st/NedapCRAWeb/Process.aspx?iKlant=39999&iArtn=66<br>  🍪 Search Web 👻 🗗 42 blocker | 62048&iOrdernr=W/D8571&iUserID=1 |
|------------------------------------|------------------------------------------------------------------------------------|----------------------------------|
|                                    | Field Upgrade Transact                                                             | ion Handler                      |
| Custom                             | er                                                                                 | 39999                            |
| Article                            | no.                                                                                | 6662048                          |
| Please e                           | nter the harware address :                                                         | [4a75]                           |
| 20-                                |                                                                                    | Process                          |
|                                    |                                                                                    |                                  |
| _                                  |                                                                                    |                                  |

Click the button "Process"

Step 4: Enter the "C" code of the unit.

This code can be obtained by pressing "E" - "0" from the main menu in the handterminal.

| EASi/Net Field Upgrade Transaction Handler - Microsoft Internet Explorer                                |                |
|----------------------------------------------------------------------------------------------------|----------------|
| Eile Edit View Favorites Iools Help                                                                     | A.             |
| 🕓 Back + 🕥 + 💌 😫 🚮 🔎 Search 👷 Favorites 👏 Media 🤣 🍰 漫 🧫                                                 | - 3            |
| Address 🕘 http://localhost/NedapCRAWeb/Process.aspx?iKlant=39999&iArtnr=6662048&iOrdern=WD8571&iUserID= | 1 💌            |
| Google - 🗧 😵 Search Web - 🔁 42 blocked                                                                  |                |
| Field Upgrade Transaction Handler                                                                       |                |
| Customer                                                                                                | 39999          |
| Article no.                                                                                             | 6662048        |
| Enter the 'C' of address '4A75' : c17c 2600 9961                                                        | 1e55           |
|                                                                                                    | Process        |
|                                                                                                    |                |
|                                                                                                    |                |
|                                                                                                    |                |
|                                                                                                    |                |
|                                                                                                    | 1 and fatament |
|                                                                                                    |                |

#### Step 5: Obtaining the Respons code

The Response code has to be filled in into row 2 of the CRA handterminal screen

| EASi/Ne           | t Field Upgrade Transaction Handler - Microsoft Internet Explorer                               | - 🗆 ×    |
|-------------------|-------------------------------------------------------------------------------------------------|----------|
| <u>File E</u> dit | <u>V</u> iew F <u>a</u> vorites <u>I</u> ools <u>H</u> elp                                      | <b>1</b> |
| Back •            | - 🕞 - 🖹 😰 🏠 🔎 Search 🤺 Favorites 🜒 Media 🤣 🍃 🍃 🔜 🤐 🚳                                            |          |
| Address 🥘         | http://localhost/NedapCRAWeb/Process.aspx?iKlant=39999&iArtnr=6662048&iOrdernr=WD8571&iUserID=1 | •        |
| Google -          | 🛛 💏 Search Web 👻 🔁 42 blocked 🥒                                                                 |          |
|                   | Field Upgrade Transaction Handler                                                               |          |
|                   | Customer 39999                                                                                  |          |
|                   | Article no. 6662048                                                                             |          |
|                   | Enter the following 'R' in your hardware : B97F 061D 1B80 48D3                                  |          |
|                   | Step:2 of 2                                                                                     |          |
|                   |                                                                                                 |          |
|                   | Continue                                                                                        |          |
|                   |                                                                                                 |          |
|                   |                                                                                                 |          |
|                   |                                                                                                 |          |
|                   |                                                                                                 |          |
| Done              | Local intrane                                                                                   | et //    |

Press "Continue"

Step 6: Obtaining the Acknowledge code

This code is generated by the unit after filling in the "R" code (step 5)

| 🚈 EASi/Net Field Upgrade Transaction Handler - Microsoft Internet Explorer                                |            |
|----------------------------------------------------------------------------------------------------|------------|
| <u>File Edit View Favorites Iools Help</u>                                                                | <b>1</b>   |
| 🕞 Back + 📀 + 🖹 😫 🚮 🔎 Search 🤺 Favorites 🔮 Media 🤣 😒 😓 🔜 🦓                                                 |            |
| Address 🕘 http://localhost/NedapCRAWeb/Process.aspx?iKlant=39999&iArtnr=6662048&iDrdernr=WD8571&iUserID=1 | •          |
| Google - 🔂 👘 Search Web - 🗗 42 blocked 🥒                                                                  |            |
| Field Upgrade Transaction Handler                                                                         |            |
| Customer 3999                                                                                             | 9          |
| Article no. 666204                                                                                        | в          |
| Enter the 'A' of address '4A75' : ed93 [4562  8ca5  e702]                                                 | 1          |
| Process                                                                                                   | j          |
|                                                                                                    |            |
| anio na                                                                                                   |            |
|                                                                                                    |            |
|                                                                                                    |            |
|                                                                                                    |            |
| 🖉 Done 📢 Locali                                                                                           | ntranet // |

Click the button "Process"

| 🚈 EASi/Net Field Upgrade Transaction Handler - Microsoft Internet Explorer                                |          |
|----------------------------------------------------------------------------------------------------|----------|
| <u>File Edit View Favorites Iools Help</u>                                                                | <b>*</b> |
| 🕞 Back + 🕥 + 💌 😫 🚮 🔎 Search 🬟 Favorites 🜒 Media 🚱 😒 + 😓 🔜 🧾 🕉                                             |          |
| Address 🕘 http://localhost/NedapCRAWeb/Process.aspx?iKlant=39999&iArtnr=6662048&iOrdernr=WD8571&iUserID=1 | •        |
| Google - 🔂 Search Web - 🗗 42 blocked 🥒                                                                    |          |
| Field Upgrade Transaction Handler                                                                         | <b>.</b> |
| Customer 39999                                                                                            |          |
| Article no. 6662048                                                                                       |          |
| Congratulations. You have succesfully processed the hardware upgrade.                                     |          |
| 'CRA' transactions done.                                                                                  |          |
|                                                                                                    |          |
| 🔊 Done                                                                                                    | anet //, |

#### 3.7 The Functionality Modules

- AEM= Aisle Extension Module

   (IQ) Extend the antenna-outputs with one aisle
   CCM= Customer Counting Module
   (IQ) Collect the Customer Counting data on the EASi/Net

   CEM= Channel Extension Module
  - (TDC) Extend the channels of the TDC with one channel
- CRA= Challenge Response Acknowledge
- DCM= Data Collection Module For collecting data from the system into the EASi/Net
- IOM = Input Output extension Module
- NCM= Network Connection Module Bridging between the units
- RSM= Remote Service Module Module for remote service of the system

## 4. Remote servicing

Like the other OS/T electronics, remote servicing, is available. Through the integrated RS232 connector it is possible to control and service the TDC. It is also possible to update the firmware or to upgrade Functionality Modules by internet.

Full OS/T-builder compatibility for remote diagnostics and adjustments:

- Detection sensitivity
- Deactivation power
- Remote on/off
- Output/ input settings
- Q-factor level hard-/paper tag detection
- Tag detection and deactivation statistics like Q-factor, frequency, FTD's

## 5. EASi/Net<sup>™</sup>

When having a modem connected to the TDC it is easy to monitor deactivations and tagging efficiency & tag quality control and more.

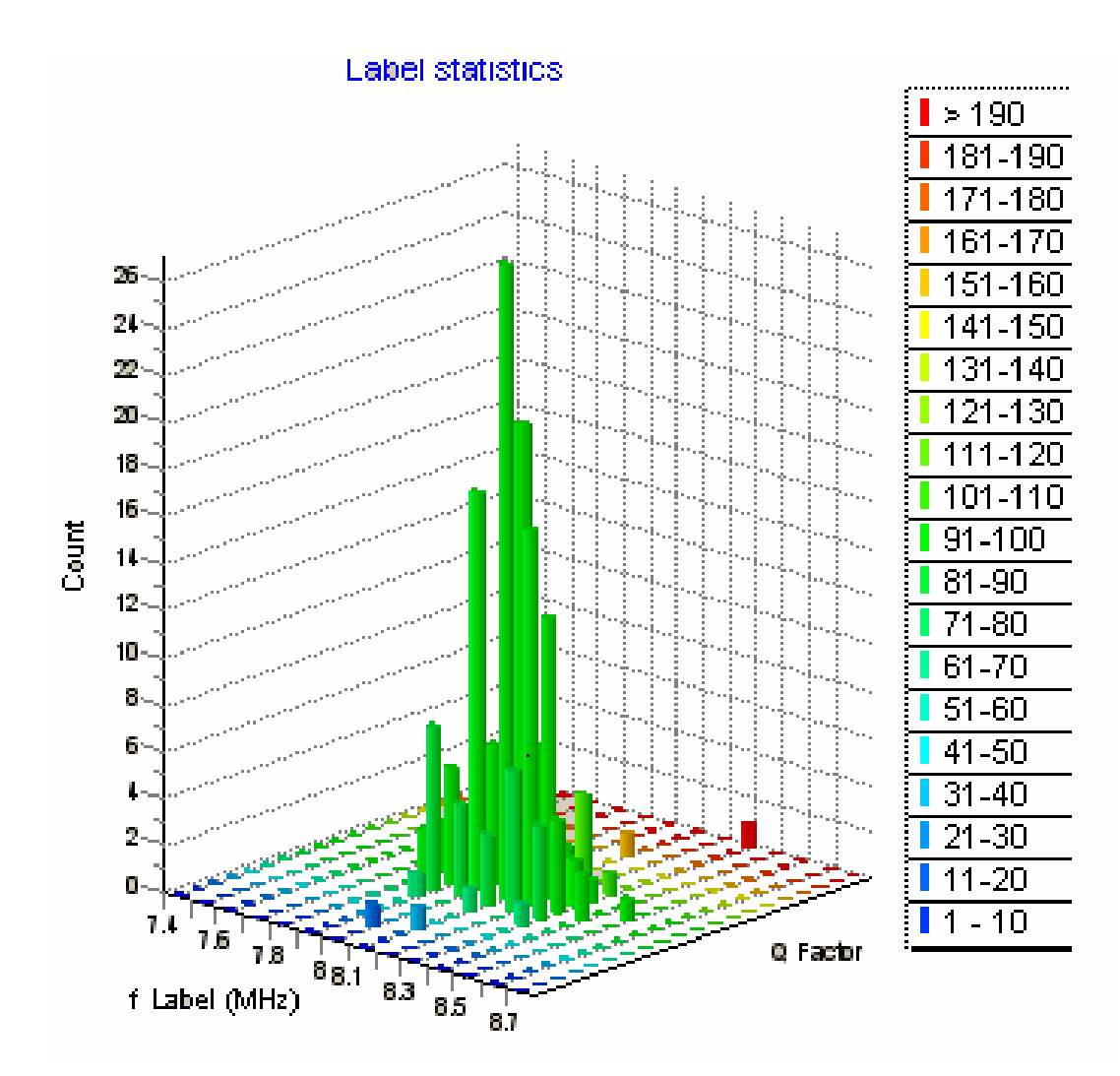

**7. Antennas** The TDC is suitable for various deactivator antennas.

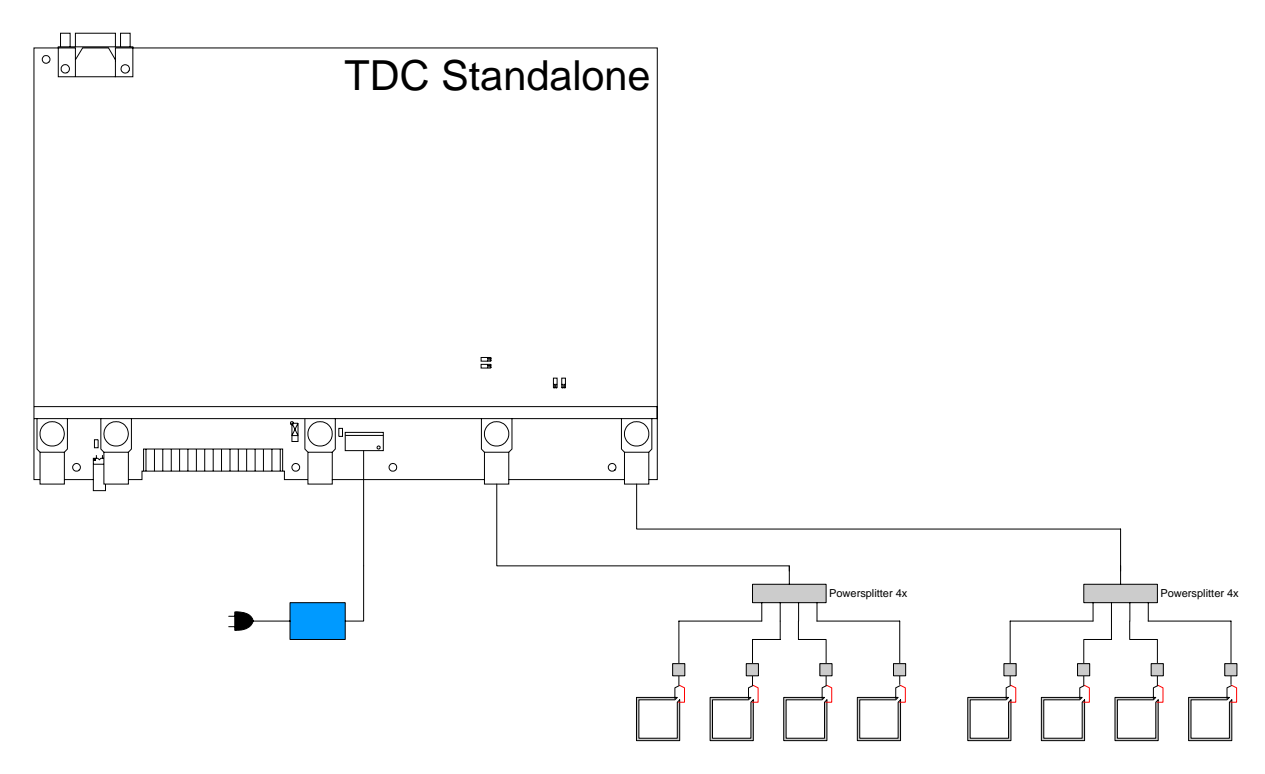

## 8. Inputs / Outputs

There are In- and outputs for easy connection to POS (**P**oint **O**f **S**ales), Nedap web detachers, cameras, etc.

#### Version A

Connector K10

- Relay<sub>2</sub> C 1 2 Relay2 NO 3 Relay2 NC 4 Relay1 C 5 Relay1 NO Relay1 NC 6 7 +6 Volt DC 8 Aux2 in (counting detacher) 9 Aux1 in (counting detacher) 10 Opto1 in(+) 11 Opto2 in(+) Opto 1 and 2 Common (-) 12 I2C Sda 13
- 14 I2C Scl
- 15 + 33Volt
- 16 Gnd

#### AUX1,AUX2 in specs

Both inputs have internal pull-up resistors and can work with a switch to ground In case of an active input signal: Max input voltage 6V.

Opto 1,2 specs

Input voltage between 5V dc and 33V dc

### Version **B**

Connector K10

- 1 Relay2 C 2 Relay2 NO
- 3 Relay2 NC
- 4 Relay1 C
- 5 Relay1 NO
- 6 Relay1 NC
- 7 Aux2 in (counting detacher)
- 8 Aux1 in (counting detacher)
- 9 Opto1 in(+)
- 10 Opto1 in(-)
- 11 Opto2 in(+)
- 12 Opto2 in(-)
- 13 I2C Sda
- 14 I2C Scl
- 15 +33Volt
- 16 Gnd

#### Connector K12 (counting detacher)

- 1 + 33Volt
- 2 Aux2 in
- 3 Gnd

#### Connector K13 (counting detacher)

- 1 +33Volt
- 2 Aux1 in
- 3 Gnd

#### AUX1,AUX2 in specs

Both inputs have internal pull-up resistors and can work with a switch to ground In case of an active input signal: Max input source current 10 mA or max input voltage 6V.

Connector K10 pin 7,8 and Connector K12,13 are in parallel, only one can be used at a time.

#### Opto 1,2 specs

Input voltage between 5V dc and 33V dc